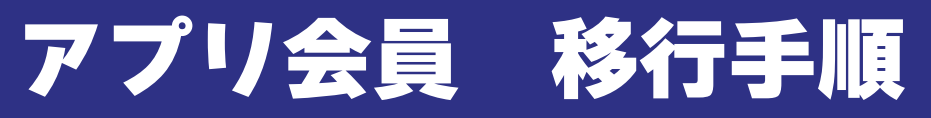

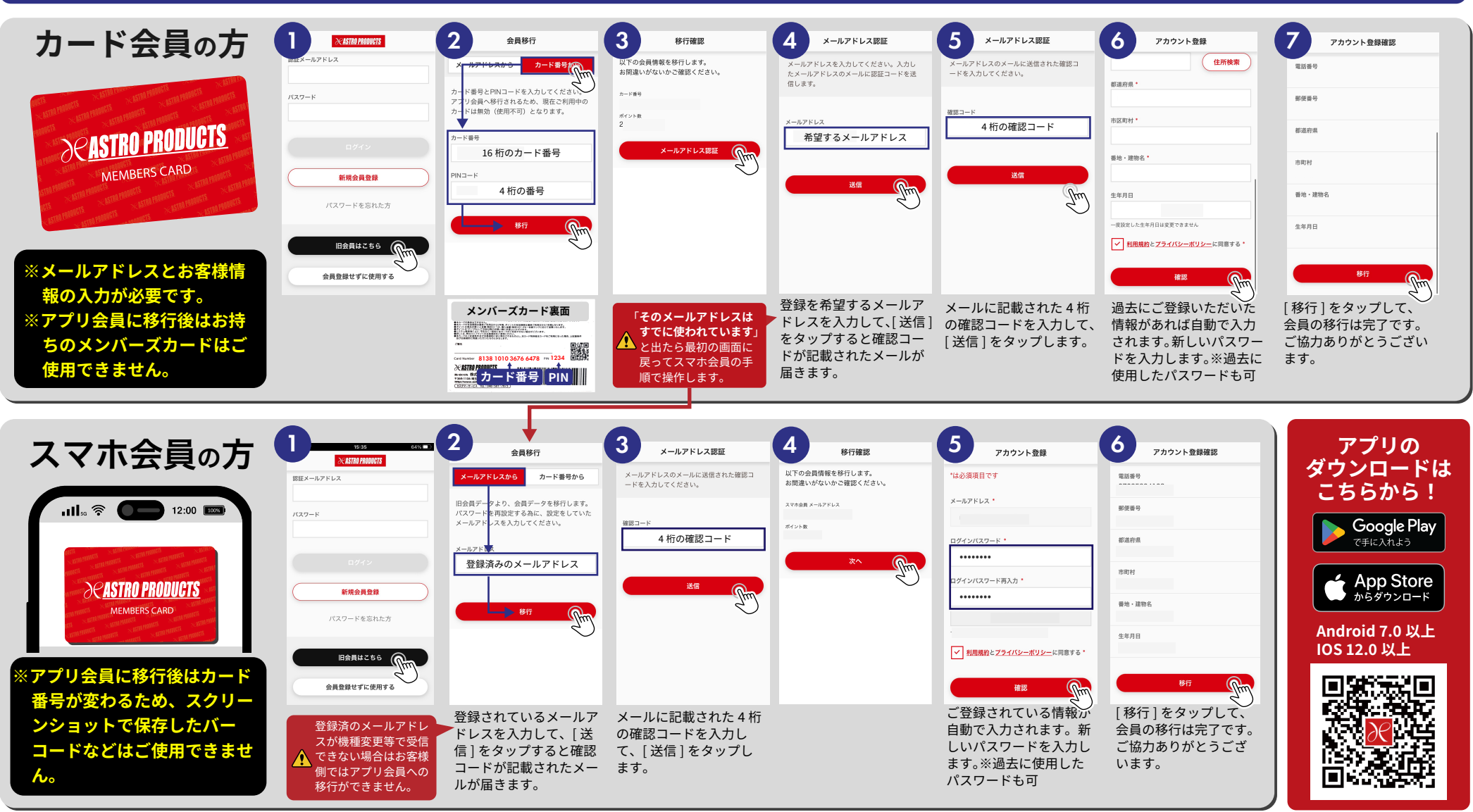

■アプリのご利用ができないお客様はメンバーズカードをそのまま ご利用いただくか、オンラインショップからログインいただくこ とで会員証の提示ができます。

※スマホ会員の方はログイン時にパスワードの再設定が必要です。

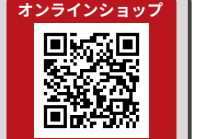

Q:認証メールが届かない

A:迷惑メールフォルダをご確認いただくか、メールのドメイン設定で「@astro-p.co.jp」を許可してから 再度、操作をお願いします。

Q: カード番号と PIN コードを入力すると「間違っています」と出る

A : 既に退会されているか有効期限が切れている場合があります。店舗スタッフまでお問<u>い合わせください。</u>